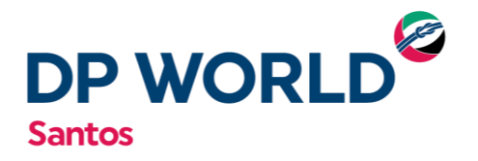

# MANUAL DE AGENDAMENTO DEPOT

DEVOLUÇÃO DE CONTÊINER VAZIO

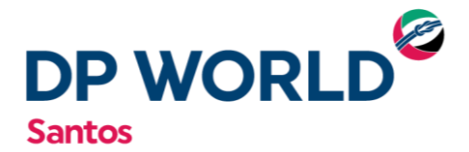

## DEVOLUÇÃO DE CONTÊINER VAZIO

- 1) Acesse o site <u>www.embraportonline.com.br</u> através do navegador Google Chrome.
- 2) O usuário deverá acessar a opção "AGENDAMENTO" do menu, localizado ao lado esquerdo superior da tela.

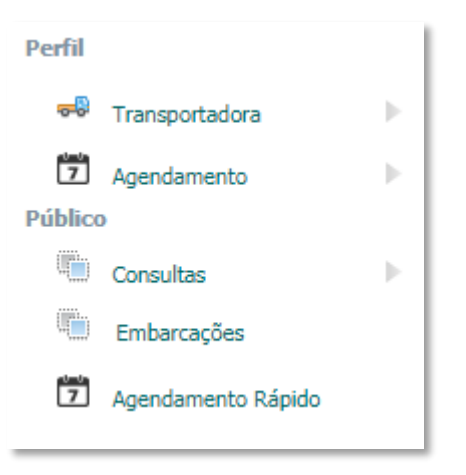

3) Em seguida a opção "DEPOT – Previsão de vazios DEPOT" deverá ser selecionada.

| Perfil  |                    |   |                 |                              |
|---------|--------------------|---|-----------------|------------------------------|
| -       | Transportadora     | ⊩ |                 |                              |
| 7       | Agendamento        | ► | DP World Santos | ]                            |
| Público | )                  |   |                 |                              |
|         | Consultas          | ► | DEPOT           | Retirada de Contêiner Vazio  |
|         | Embarcações        |   | 7               | Devolução de Contêiner Vazio |
| 7       | Agendamento Rápido |   |                 | Previsão de Vazios DEPOT     |
|         |                    |   |                 |                              |

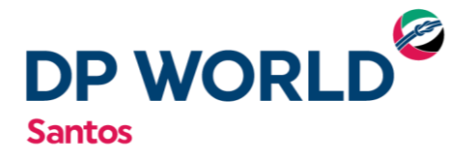

4) Digite o número do contêiner para pré-avisar o equipamento no sistema e clique em "PESQUISAR".

|                         | Previsão de Vazios |                                                     |  |  |  |  |  |  |
|-------------------------|--------------------|-----------------------------------------------------|--|--|--|--|--|--|
| Equipment Receive Order |                    |                                                     |  |  |  |  |  |  |
|                         | Contêiner:         | Pesquisar Limpar Período: 01/2019                   |  |  |  |  |  |  |
|                         | Transportadora:    | 15744288000186 - BERNA TRANSPORTES RODOVIARIOS LTDA |  |  |  |  |  |  |
|                         | CNPJ:              | Importador:                                         |  |  |  |  |  |  |
|                         | Armador:           |                                                     |  |  |  |  |  |  |
|                         | ISO:               |                                                     |  |  |  |  |  |  |

5) As informações complementares deverão ser preenchidas automaticamente.

| Previsão de Vazios      |                             |                 |                       |      |  |  |  |  |
|-------------------------|-----------------------------|-----------------|-----------------------|------|--|--|--|--|
| Equipment Receive Order |                             |                 |                       |      |  |  |  |  |
| Contêiner:              | tclu615.033-0 Pesq          | uisar Limpar    | Período: 01/2019      |      |  |  |  |  |
| Transportadora:         | 15744288000186 - BERNA      | A TRANSPORTES F | RODOVIARIOS LTDA      |      |  |  |  |  |
| CNPJ:                   | 07861080000119              | Importador:     | CHENDA CARGO LOGISTIC | S BF |  |  |  |  |
| Armador:                | HMM - HYUNDAI               |                 |                       |      |  |  |  |  |
| ISO:                    | 40HC                        |                 |                       |      |  |  |  |  |
| Contâineres             |                             |                 |                       |      |  |  |  |  |
| TCLU6150330             |                             |                 |                       |      |  |  |  |  |
| Adicionar               | Pesquisar                   |                 |                       |      |  |  |  |  |
|                         | Conteiner                   | 150             | CNPJ IMPORTADOR       |      |  |  |  |  |
| * Contêineres em vermel | ho possuem número inválido. |                 |                       |      |  |  |  |  |

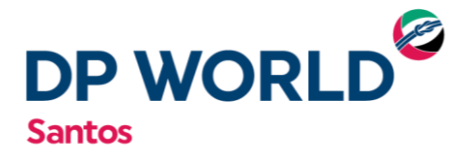

6) Em seguida a opção "ADICIONAR" deverá ser selecionada.

| Previsão de Vazios      |                                                      |  |  |  |  |  |  |  |
|-------------------------|------------------------------------------------------|--|--|--|--|--|--|--|
| Equipment Receive Order |                                                      |  |  |  |  |  |  |  |
| Contêiner:              | tcnu748.270-1 Pesquisar Limpar Período: 01/2019      |  |  |  |  |  |  |  |
| Transportadora:         | 15744288000186 - BERNA TRANSPORTES RODOVIARIOS LTDA  |  |  |  |  |  |  |  |
| CNPJ:                   | 54974027000104 Importador: CLIPPER TRANSPORTES INTEF |  |  |  |  |  |  |  |
| Armador:                | HMM - HYUNDAI                                        |  |  |  |  |  |  |  |
| ISO:                    | 40HC                                                 |  |  |  |  |  |  |  |
|                         |                                                      |  |  |  |  |  |  |  |
| Contêineres —           |                                                      |  |  |  |  |  |  |  |
| TCNU7482701             |                                                      |  |  |  |  |  |  |  |
| Adicionar               | Pesquisar                                            |  |  |  |  |  |  |  |
|                         | Conteiner ISO CNPJ IMPORTADOR                        |  |  |  |  |  |  |  |
| тс                      | NU7482701 45G1 54974027000104 😵 📅                    |  |  |  |  |  |  |  |
| * Contêineres em verme  | iho possuem número inválido.                         |  |  |  |  |  |  |  |

7) Depois de adicionado o contêiner, o mesmo aparecerá no quadro de contêineres pré avisados, conforme print abaixo:

| Conteiner                                          | ISO  | CNPJ IMPORTADOR |   |   |
|----------------------------------------------------|------|-----------------|---|---|
| TGHU3964055                                        | 22G1 |                 | 8 | 7 |
| * Contêineres em vermelho possuem número inválido. |      |                 |   |   |

7.1) Para excluir a unidade pré-avisada, o usuário deve clicar na opção de "cancelamento" <sup>33</sup> .

7.2). Para agendar o contêiner, basta clicar no ícone 💆 que o sistema exibirá uma nova tela, conforme abaixo.

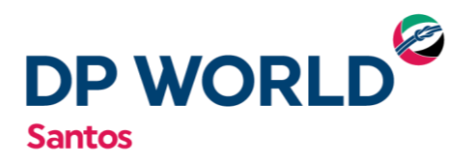

8) Na tela abaixo a transportadora deverá selecionar a opção "JANELA":

| ]        |
|----------|
|          |
| Ação     |
| <u> </u> |
|          |
|          |
|          |
|          |
|          |
|          |
|          |
|          |
|          |
|          |

O dia e o horário para deposito do contêiner deverão ser selecionados.

| Janela — |      |            | <br>    |                               |   |   |
|----------|------|------------|---------|-------------------------------|---|---|
|          | Dia: | 25/01/2019 | Janela: | Escolha a Janela              | ۳ | ~ |
| l        |      |            |         | Escolha a Janela              |   |   |
|          |      |            |         | 14:00   15:00 - Disponível: 3 |   |   |
|          |      |            |         | 15:00   16:00 - Disponível: 4 |   |   |
|          |      |            |         | 16:00   17:00 - Disponível: 5 |   |   |

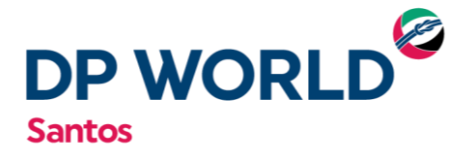

9) A placa do veículo e o motorista deverão ser preenchidos na tela abaixo.

| Veículo    |                  |  |
|------------|------------------|--|
| Placa:     |                  |  |
| Motorista: |                  |  |
|            | 🕒 Novo Motorista |  |

OBS.: No campo "MOTORISTA" deve ser inserido o número do **CPF** do motorista

10)Para finalizar o agendamento, basta o usuário clicar na opção "AGENDAR", conforme tela abaixo:

| ſ |         |  |
|---|---------|--|
|   | Agendar |  |
| l |         |  |

## IMPRESSÃO / EDIÇÃO DO AGENDAMENTO

1) Acessar o Menu Transportadora >> Reservas

| Perfil   |                    |                       |
|----------|--------------------|-----------------------|
|          |                    |                       |
| -        | Transportadora     | Motoristas            |
| 7        | Agendamento        | Veículos              |
| Público  |                    |                       |
|          |                    | EIR - Ticket de Saída |
| 400      | Consultas          |                       |
|          |                    | Decentor              |
| <b>i</b> | Embarcações        | Reserves              |
|          |                    | GreenDacking          |
| 7        | Agendamento Pánido | Crossbocking          |
| Ľ,       | Agendamento Rapido |                       |

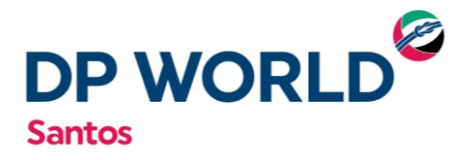

### 2) Escolher a opção de Gate como "Depot Rodoviário"

| Reservas   |                                |                 |          |           |     |  |
|------------|--------------------------------|-----------------|----------|-----------|-----|--|
| Filtro     |                                |                 |          |           |     |  |
| Gate:      | DEPOT Rodoviário 🔻             | Tipo Movimento: |          | ▼ Estado: | •   |  |
| Contêiner: | Rodoviário<br>Ferroviário      |                 | Placa:   | Ticket:   |     |  |
| Motorista: | DEPOT Rodoviário<br>Automatico |                 |          |           |     |  |
| Início:    |                                |                 | Término: |           |     |  |
|            |                                |                 |          |           | > 7 |  |

### 3) Incluir no campo "Placa" os caracteres da placa do veículo

| Reservas   |                                    |          |                  |  |  |  |
|------------|------------------------------------|----------|------------------|--|--|--|
| Filtro     |                                    |          |                  |  |  |  |
| Gate:      | DEPOT Rodoviário 🔻 Tipo Movimento: |          | Estado:          |  |  |  |
| Contêiner: |                                    | Placa:   | GHB-6520 Ticket: |  |  |  |
| Motorista: |                                    |          |                  |  |  |  |
| Início:    |                                    | Término: |                  |  |  |  |
|            |                                    |          | > 7              |  |  |  |

#### 4) Escolher o "Estado" como "Aberto"

|            | Reservas                                                |
|------------|---------------------------------------------------------|
| Filtro     |                                                         |
| Gate:      | DEPOT Rodoviário 🔻 Tipo Movimento: 🔹 🐨 Estado: Aberto 💌 |
| Contêiner: | Placa: GHB-6520 Ticket: Aberto                          |
| Motorista: | Cancelado<br>Em Atualização                             |
| Início:    | Término: Em Cancelamento                                |
|            | Finalizado                                              |
|            | Finalizado Divergente<br>NoShow                         |
|            | Reagendado                                              |

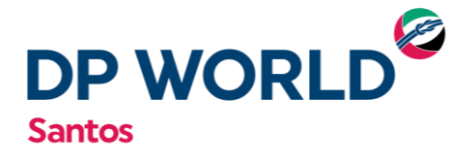

- 5) Pressionar a opção de "Filtrar" 🏹
- 6) Depois que o agendamento for exibido, há três opções, como segue:

| № Ticket <sup>1-5</sup> | Janela <sup>1-</sup>       | <sup>9</sup> Tipo Mov <sup>a-z</sup> | Placa <sup>a-z</sup> | Motor         | ista <sup>1</sup> | -9 ID             | a-z   |
|-------------------------|----------------------------|--------------------------------------|----------------------|---------------|-------------------|-------------------|-------|
| 2611057                 | 23/01/2019 - 08:00 / 09:00 | DEVOLUÇÃO                            | GHB6520              | OSVALDO MANOR | EL DOS SANTOS     | SEGU6036442       |       |
|                         |                            |                                      |                      |               |                   |                   |       |
|                         |                            |                                      |                      |               |                   |                   |       |
|                         |                            |                                      |                      |               |                   |                   |       |
|                         |                            |                                      |                      |               |                   |                   |       |
|                         |                            |                                      |                      |               |                   |                   |       |
|                         |                            |                                      |                      |               |                   |                   |       |
|                         |                            |                                      |                      |               |                   | Quantidade exibid | la: 1 |
|                         |                            |                                      |                      |               |                   |                   |       |
|                         |                            |                                      |                      |               |                   |                   |       |
|                         |                            |                                      |                      |               |                   |                   |       |